## How to Print/Create an EFILE Report

To Print/ Create a Report for a BATCH EFILE Creating a Batch EFILE report has changed in ProFile because CRA is no longer offering EFILE On-line Plus. However, it is still possible to create a report by following the below instructions.

Once you have transmitted a **BATCH**, you will see the EFILE Session window. When you select OK at the end of your transmission, you will see a screen like this:

| 🌈 Print T1 R       | eports         |          | ? ×                |
|--------------------|----------------|----------|--------------------|
| Files <u>S</u> ent |                |          |                    |
| SIN                | Client         | Status   | Reference #        |
| 870000             | TRENTE, Nicole | Accepted | AFLDGQU - B66273P  |
| ₩ 870000           | THIRTYTWO, Sue | Accepted | A4L0LKV - B66273P7 |
| 🔽 Print Sess       | ion Log        |          | Print Cancel       |

Select the **PRINT** and a standard print window will appear. It is recommended to print to PDF for easy access.

Your report will be similar to the Acknowledgment report you are used to seeing:

| FILENAME: C:\USER: | S\SBIOLLO\D          | CUMENTS\MY PROF  | ILE                |                   |
|--------------------|----------------------|------------------|--------------------|-------------------|
| DATA\EFILE\2013T1  | \BATCH\2014          | )328132147\*.TAX | :0                 |                   |
| 2014/03/28         |                      | T1 RECORD        | S                  | Page 1 of 1       |
| Preparer<br>Number | Transmis<br>Date & T | sion<br>ime      | Transmission<br>ID | Number of Returns |
| B6627              | 2014/02/             | 20 12.21.00      | 870000427          | 2                 |
| D0027              | 2014/03/             | 20 13:21:00      | 870000437          | 2                 |
| Reference No:      | TSCN Accep           | t First Name and | Initial            | Last Name         |
| NELDCON            | 0001 Vee             | Nicolo           |                    |                   |
| A4L0LKV            | 0001 Tes             | Sue              |                    | THIRTYTWO         |
|                    |                      |                  |                    |                   |
|                    |                      |                  |                    |                   |
|                    |                      |                  |                    |                   |
|                    |                      |                  |                    |                   |
|                    |                      |                  |                    |                   |
|                    |                      |                  |                    |                   |
|                    |                      |                  |                    |                   |
|                    |                      |                  |                    |                   |
|                    |                      |                  |                    |                   |
|                    |                      |                  |                    |                   |
|                    |                      |                  |                    |                   |

If you wish to print/create a report **after** you have finished the batch EFILE, go to the EFILE menu and select **Reports**:

| PROFILE - [2013 T1/TP1: <noname> - Perso</noname>                                                                                         | onal information]                                                                                                    |
|----------------------------------------------------------------------------------------------------|----------------------------------------------------------------------------------------------------|
| File Edit Audit Goto Form Options                                                                                                    | EFILE Online Training Window Help                                                                                                    |
|                                                                                                    | EFILE this return Ctrl+F11<br>Build T1 EFILE Online Batch<br>Internet SEND request Shift+F11<br>Build TP1 NetFile<br>EFILE Online Batch                                                                                                    |
| Taxpayer personal information                                                                                                    | TP1 Connect Reports Print All ACKs Print All ACKS Print All ACKS Print All ACKS Print All |
| First name<br>Care of                                                                                                    | 4     Divorced     5     Separated     6     Single       If status changed in 2013, enter date of change     mm/dd                                                                                                    |
| Street address       P.O. Box       City       Province       Postal code       Home phone       Birth date       yyyy/mm/dd       Gender | Apt # Residency Province of residence on 2013/12/31 Province of self-employment If you became or ceased to be a Canadian resident in 2013, enter date of: or departure mm/dd                                                                                                    |

You will need to browse and locate the folder where the BATCH files have been saved. By default, they will be in the My Profile date folder: MY PROFILE DATA/EFILE/2013T1/**BATCH** 

How to Print/Create a Report After the Session is Finished Once you have located the folder with the .tax file, the window will look like this:

| 🌈 Open EFILE Rep                                  | ort                                                                                   |                                                            | X                                                                                                 |
|---------------------------------------------------|---------------------------------------------------------------------------------------|------------------------------------------------------------|---------------------------------------------------------------------------------------------------|
| Look in:                                          | 20140331080134                                                                        | - 🖸 🗗 🛤                                                    | •                                                                                                 |
| Recent Places<br>Desktop<br>Libraries<br>Computer | Name 870000403.RESPTAX 870000403.TAX0 870000403.TAX0 870000437.RESPTAX 870000437.TAX0 | By default the folder<br>will be named by date<br>and time | Date modified<br>3/31/2014 8:01 AM<br>3/31/2014 8:01 AM<br>3/31/2014 8:01 AM<br>3/31/2014 8:01 AM |
| Network                                           | File name:<br>Files of type:<br>All files<br>ase type .tax0 here                      | I<br>No details)                                           | Open     Cancel                                                                                   |

Once you have located the folder in the **Look in** section, go to the **File name** box at the bottom of the window and type **".tax0"** as shown above, select **Open**, and a Report will be created for all the files in that folder.

| 2014/03/28         | T1 RECO                  |                       | DS                 | Page 1 of 1         |
|--------------------|--------------------------|-----------------------|--------------------|---------------------|
| Preparer<br>Number | Transmiss:<br>Date & Tim | ion<br>n <del>e</del> | Transmission<br>ID | Number of Returns   |
| B6627              | 2014/03/2                | 13:21:00              | 870000437          | 2                   |
| Reference No:      | ISCN Accept              | First Name and        | i Initial          | Last Name           |
| AFLDGQU<br>A4L0LKV | 0001 Yes<br>0002 Yes     | Nicole<br>Sue         |                    | TRENTE<br>THIRTYTWO |
|                    |                          |                       |                    |                     |
|                    |                          |                       |                    |                     |
|                    |                          |                       |                    |                     |